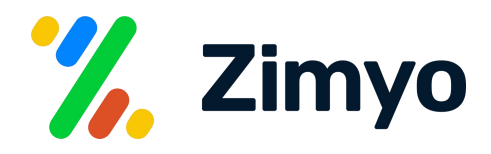

# Employee Offboarding with Zimyo.

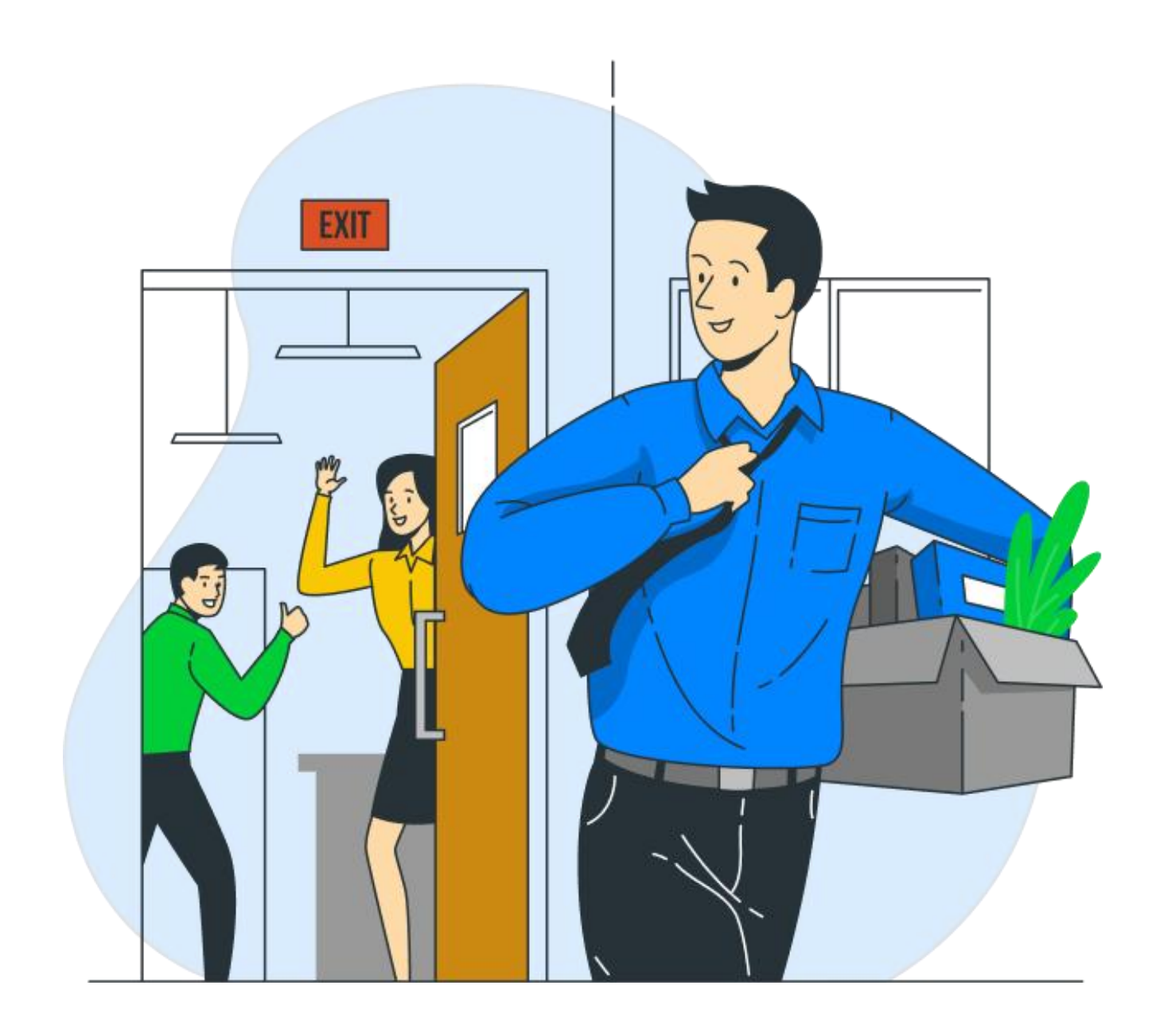

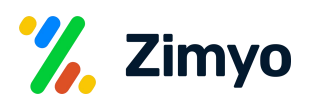

## **Offboarding:**

Off-boarding process is a series of steps that streamline the formal separation of an employee from a company while taking care of various dimensions such as expertise sharing, exit interviews, asset recovery, and finishing up the necessary forms and formalities. It can have a major impact on your branding.

Your employees might leave the organization through resignation, retirement, or termination. The off-boarding process must align with every scenario and provide employees a positive experience that makes them feel valued.

In Zimyo HRMS you can seamlessly manage all these mentioned scenarios seamlessly. To access the Off-boarding module, follow below mentioned steps:

When you open the off-boarding module, you land at the overview page as shown below. Here, you can access and identify important metrics and analytic related to attrition and exit of employees in your organization and use these insights for a better future experience.

| Company                          |                                      | Sea<br>Org Structure Workflows Onboarding <b>Offboarding</b> Poli | rch Module<br>icy Document Help | Desk Assets Expense Ver                       | ndor Petty Cash Settings |                                   | ۹ 👶   |
|----------------------------------|--------------------------------------|-------------------------------------------------------------------|---------------------------------|-----------------------------------------------|--------------------------|-----------------------------------|-------|
| Apps<br>ashboard<br>Benefits     | erview                               | Dashboard Empl                                                    | oyee Other Setting This !       | Checklist Request Checklist                   | Entity                   | IA V                              | [~    |
| rganisation<br>Calendar          | C Days<br>Average time taken to exit | 0 Days<br>Average time taken for FnF                              |                                 | 0 %<br>Retention rate                         | 0 retained employees     | 0 total emplo                     | yees  |
| Engage<br>Engage<br>Request<br>C | 0%<br>Employee turnover rate         | D<br>0%<br>Resignation acceptance rate                            |                                 | 0 %<br>Success rate<br>0 %<br>Voluntary exits | 0 exit interview filled  | 0 esit interview initi<br>0 total | exits |
| Report                           | inds O                               |                                                                   |                                 |                                               | Entity                   | I v )                             |       |
|                                  | Employee Offboarded                  |                                                                   |                                 | Employee Tenure                               |                          |                                   |       |
|                                  | 0.8                                  |                                                                   |                                 | 0.8                                           |                          |                                   |       |

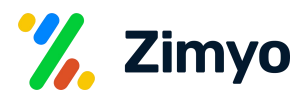

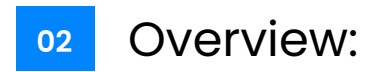

In the overview section, you can view following metrics:

Employee Off boarded: Shows the count of off boarded employees in last 30/60/90 days.

Total Employee Left: Shows the count of employees off boarded vs manual exit.

Manual Exit: Shows the count of employees manually exit in last 30/60/90 days.

Average Off boarding Time: Shows the average time taken from the resignation date of the employee to the FNF settlement.

Off boarding Status: Shows the count of employees as per the off-boarding status i.e. Pending, Notice period, FNF, Rejected or Off-boarded.

Separation Reasons: Shows the reasons of separation. This may give an indication to the employer about the reasons for which employees are living the organisation and take steps in that direction if need be.

#### 02 Employee :

In this section, you can view the employee details as per their status, download the report, initiate bulk separation and take actions to send exit interview, clearance form, assets clearance etc.

| Comp         | any           |               |                                 | Search Mi             | odule                           |                 |                               | ٩           | <b>%</b> |
|--------------|---------------|---------------|---------------------------------|-----------------------|---------------------------------|-----------------|-------------------------------|-------------|----------|
|              |               |               | rg Structure Workflows Onboardi | ng Offboarding Policy | Document Help Desk Assets E     | xpense Vendor P | etty Cash Settings            |             |          |
| Anne         |               |               |                                 | Dashboard Employee    | Other Setting Checklist Request | Checklist       |                               |             |          |
|              | Employee      |               |                                 |                       | Q Search                        | Manual Exit     | Pending 🗸 \Xi Bulk Seperation | Filters     | ×        |
|              | Employee Code | Employee Name | Department                      | Designation           | Resignation Date                | Notice I        | F Pending ge                  | Department  | ×        |
| Benefits     | 1             | Shefali       | Admin                           | Manager               | 2023-03-30                      | 30              | On Notice Period Iding        | Designation | ~        |
| Employees    |               |               |                                 |                       |                                 |                 | Rejected                      | Location    | ~        |
|              |               |               |                                 |                       |                                 |                 |                               | Entity      | v        |
| Organisation |               |               |                                 |                       |                                 |                 | Initiate FOR FINE             |             |          |
| Calendar     |               |               |                                 |                       |                                 |                 | Offboarded                    |             |          |
| •            |               |               |                                 |                       |                                 |                 |                               |             |          |
| E            |               |               |                                 |                       |                                 |                 |                               |             |          |
| Request      |               |               |                                 |                       |                                 |                 |                               |             |          |
| Timesheet    |               |               |                                 |                       |                                 |                 |                               |             |          |
| 8            |               |               |                                 |                       |                                 |                 |                               |             |          |
| Report       |               |               |                                 |                       |                                 |                 |                               |             |          |
|              |               |               |                                 |                       |                                 |                 |                               |             |          |
|              |               |               |                                 |                       |                                 |                 |                               |             |          |
|              |               |               |                                 |                       |                                 |                 |                               |             |          |
|              |               |               |                                 |                       |                                 |                 |                               |             |          |

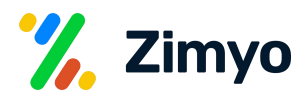

When you click on the employee's name a pop-up will appear, where you can take few actions in the off-boarding process as described below:

Initiate Off boarding: You can review and accept the resignation request raised by the employee here.

**Exit Interview:** In this section, you can take an exit interview to understand the reasons for off-boarding.

Clearance Form: You can share the clearance form to the employee from here.

Asset clearance: You can initiate the asset clearance from here.

| Company   | /                                                                                                    |                                                                                                    | Search Module  |                                   |                                                                   |        |                                                                               | (        | 2      | %. |
|-----------|----------------------------------------------------------------------------------------------------|----------------------------------------------------------------------------------------------------|----------------|-----------------------------------|-------------------------------------------------------------------|--------|-------------------------------------------------------------------------------|----------|--------|----|
|           | ← Employee                                                                                              | Details                                                                                              | Exit Interview | History                           | Clearance                                                         | Asset  |                                                                               |          |        |    |
| Apps      | Pending<br>X Shefali                                                                                    |                                                                                                    |                |                                   |                                                                   |        |                                                                               |          |        |    |
| Dashboard | Shefali<br>Marager<br>shefali@zimyo.com<br>9087232323<br>Employee Code<br>1<br>Notice Period<br>30 Days | Resignation Date<br>2023-03-30<br>Resignation Reason<br>Better Opportunity<br>Current Address<br>N/A |                | Last<br>202:<br>N/A<br>Spe<br>N/A | t Working Date<br>3-04-29<br>baded Documents<br>cific Resignation | Reason | Desired Last Working Date<br>2023-04-04<br>Reason For Early Relieving<br>TEST |          |        |    |
| Request   | 30<br>- Agroned Lat Working Date *<br>2023/04/29 (<br>Remarks *                                         | 2023/04/29<br>forss*<br>Pending<br>Salary On Hold<br>Ves                                             | No             |                                   | ~                                                                 |        |                                                                               |          |        |    |
|           |                                                                                                    |                                                                                                    |                |                                   |                                                                   |        |                                                                               | Withdraw | Submit | t  |

Bulk Separation: You can take actions to bulk separate employees.

|                                 | Bulk seperate                                                                                           |                      |
|---------------------------------|----------------------------------------------------------------------------------------------------|----------------------|
|                                 | 1. Download the template<br>Use this template with pre-defined<br>columns and fill in your member data. | Download<br>Template |
| "Bulk Separation" allow user to |                                                                                                    |                      |
| take actions to bulk separate   | 2. Import CSV                                                                                           |                      |
| Employees                       | Once you've filled out the CSV, import it.                                                              |                      |
| Employees.                      | Drag your CSV file here or<br>select it from your computer                                              |                      |
|                                 |                                                                                                    |                      |
|                                 |                                                                                                    |                      |
|                                 | Car                                                                                                    | cel Procee           |

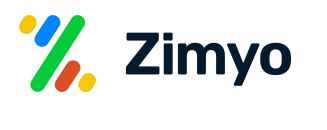

### 03 Checklist :

You can configure settings related to the off-boarding process. You can create different checklists for assets clearance as per applicability.

"Create New" allow user to create different checklists for assets clearance as per applicability.

| Checklist Name * |                                     |                         |
|------------------|-------------------------------------|-------------------------|
| Approver*        |                                     | ,                       |
| Items            |                                     |                         |
|                  | (Press enter to add multiple items) | + Add Additional Approv |
|                  |                                     | + Add New Chec          |

#### **Other Settings:**

Few other settings can be configured here, like:

**RM can resign on behalf of employee:** By enabling this, you authorize the reporting manager to resign on behalf of his/her team members.

Auto-trigger Exit Form: You can set auto trigger for the exit form before 'n' (configured number) days of last working days.

Checklist Reminder on last working day: A reminder will be sent to ensure checklist clearance acknowledgement.

Automate Checklist Trigger: You can automate the process of checklist trigger from here before 'n' (configured number) days of last working day.

| Compar                    | Search Module                                                                                                    | ۹ 🕺         |
|---------------------------|----------------------------------------------------------------------------------------------------|-------------|
|                           | Org Structure Workflows Onboarding <b>Offboarding</b> Policy Document Help Desk Assets Expense Vendor Petty Cash Settings |             |
|                           | Dashboard Employee Other Setting Checklist Request Checklist                                                              |             |
| Dashboard                 | RM can resign on employee behalf                                                                                          |             |
| Benefits                  | ✓ Other Asselist                                                                                                    |             |
| Drganisation              | Auto trigger exit form                                                                                                    | days before |
| Calendar<br>11:<br>Engage | Checklist reminder on last working date                                                                                   | days before |
| Request                   | Automate checklist trigger n days before last working date                                                                | days before |
| Timesheet<br>E<br>Report  |                                                                                                    | Save        |